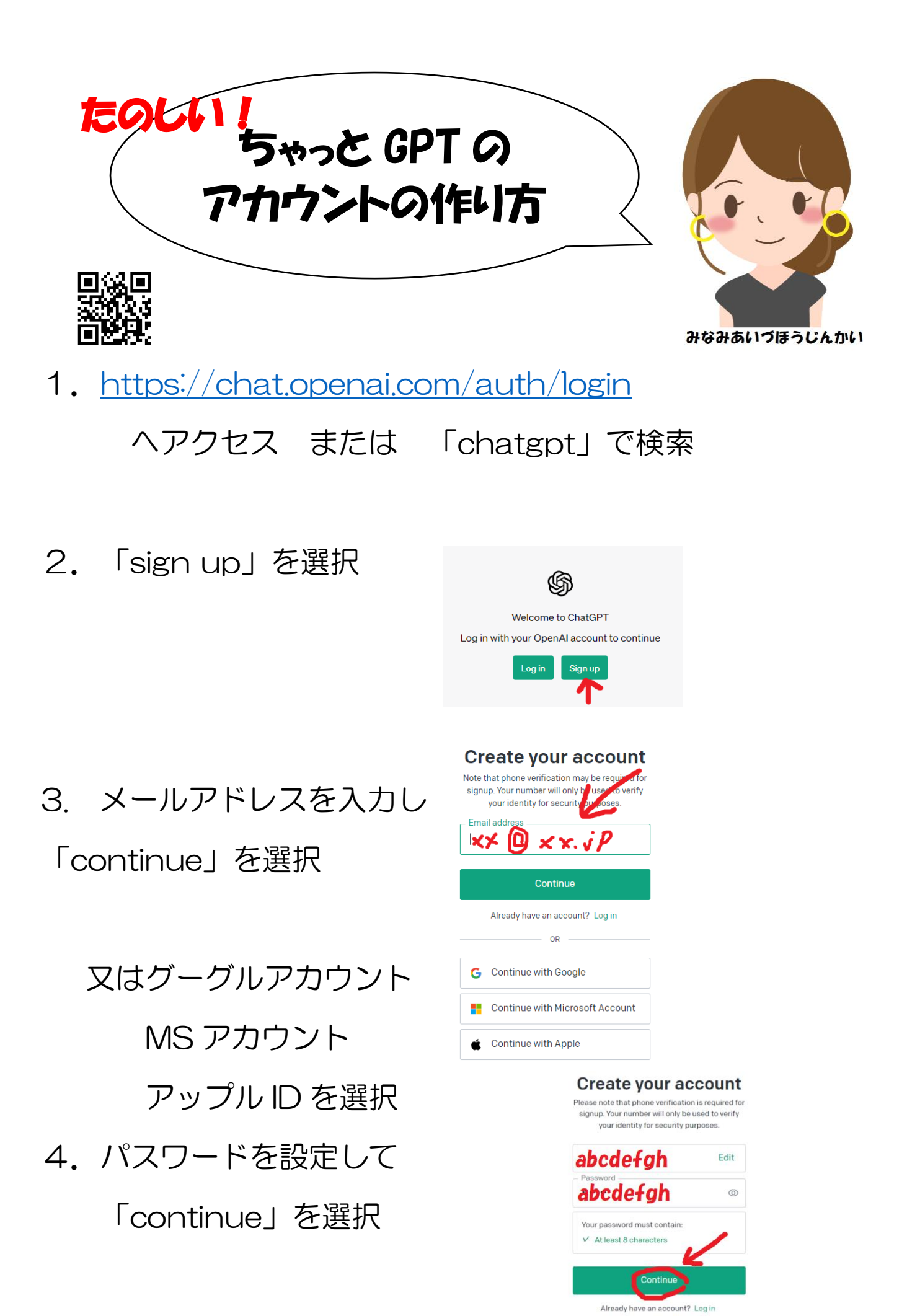

- 5. 上記3で入力したメールアドレスへ次に飛ぶページへのリン クが届きますのでリンク先へ進む
- 6. リンク先で 「Valify mail adoress」 を選択

## 🜀 Open Al

## Verify your email address

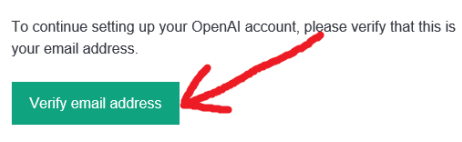

This link will expire in 5 days. If you did not make this request, please disregard this email. For help, contact us through our <u>Help center</u>.

- 7.名前と生年月日を入力
  Namae myouji
  日/月/西暦
  を入力して「continue」
  を選択
- 8.携帯電話番号を入力

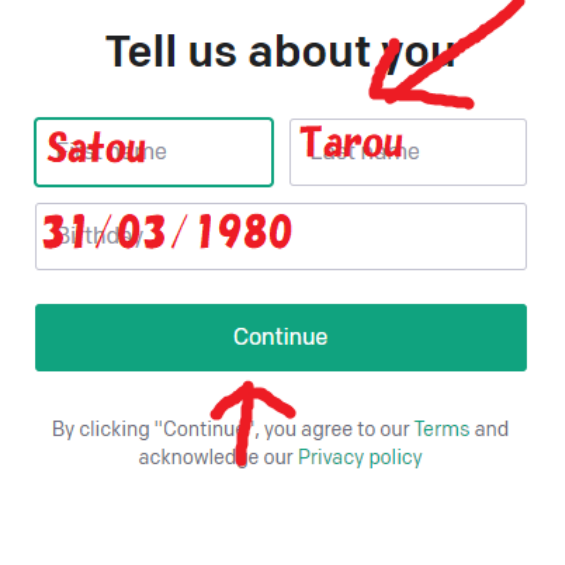

Verify your phone number

Send code

+8109099991111

9.6けたの数字が

ショートメールで届きます

あなたの OpenAl 認証コード: <u>666940</u>

## 上記7.から画面が

変わってますので そこに6けたの数字を入力

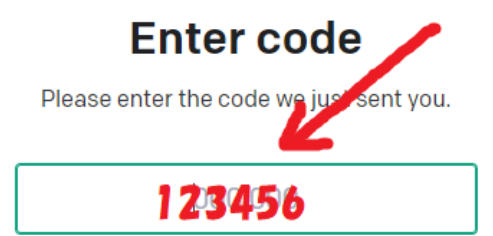

## 11. いよいよチャットが できます!日本語入力で OK

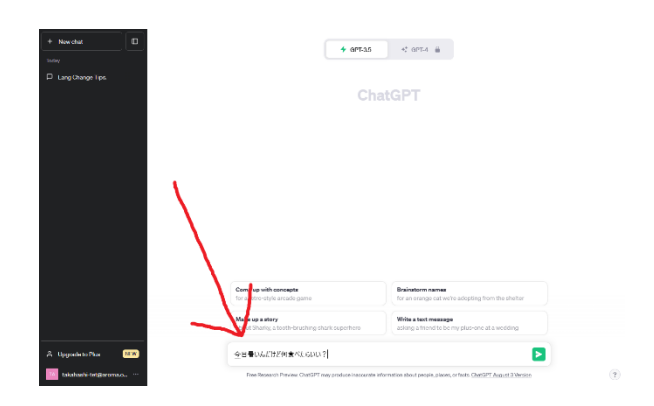

12. たのしい!

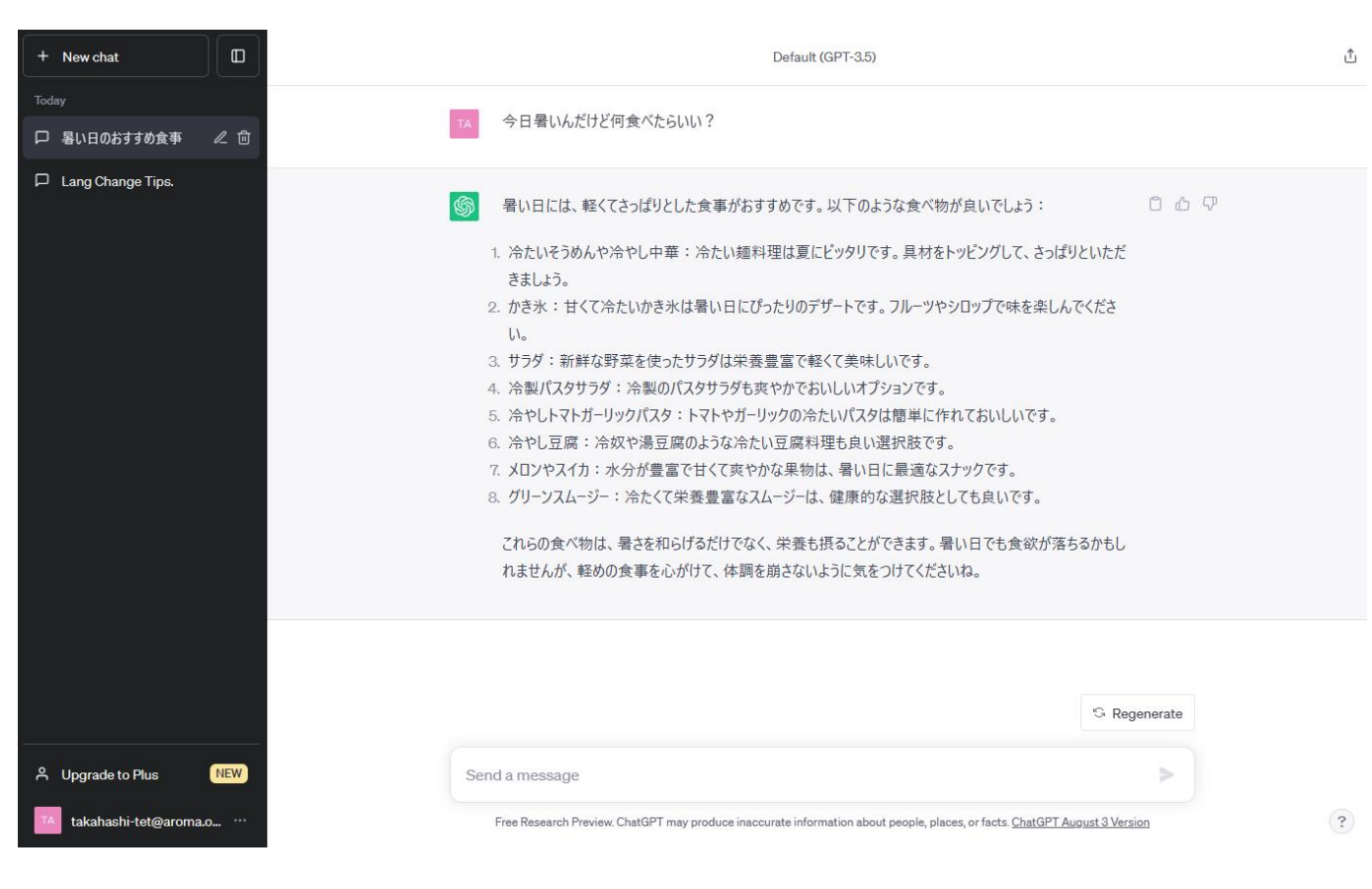

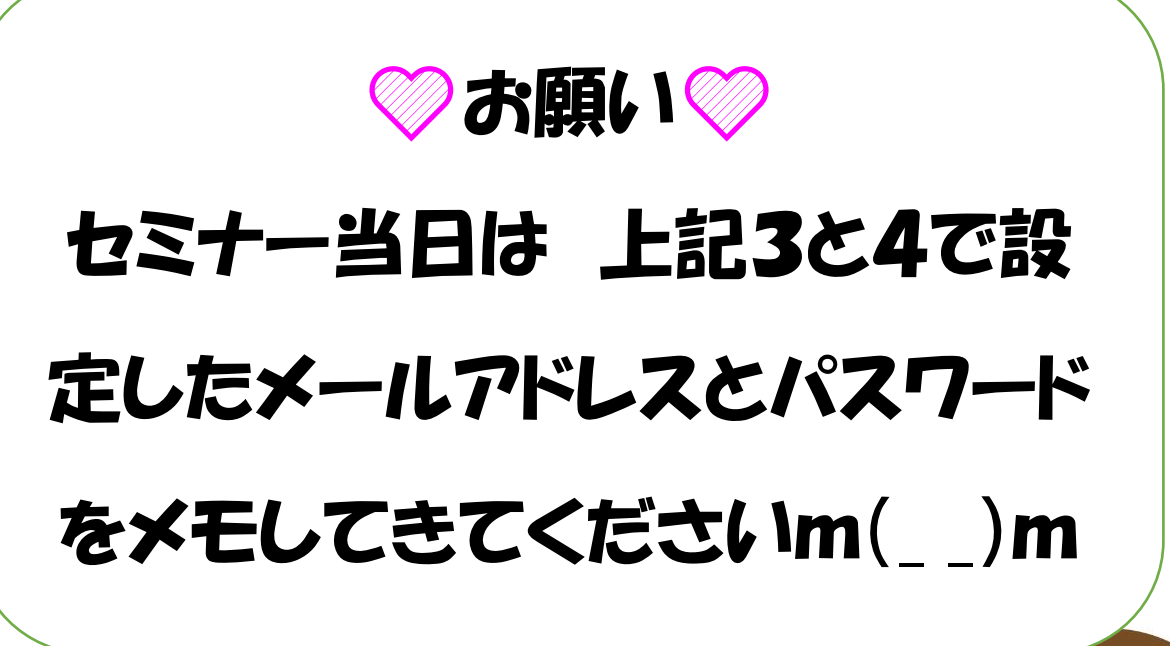

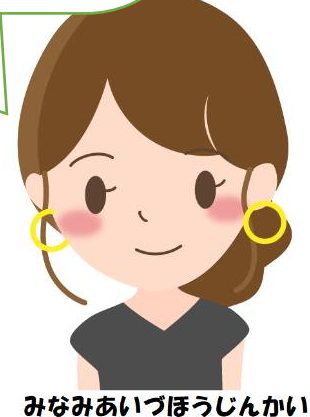